# LESSON 14

# Shock Analysis of a 3-Story Structure

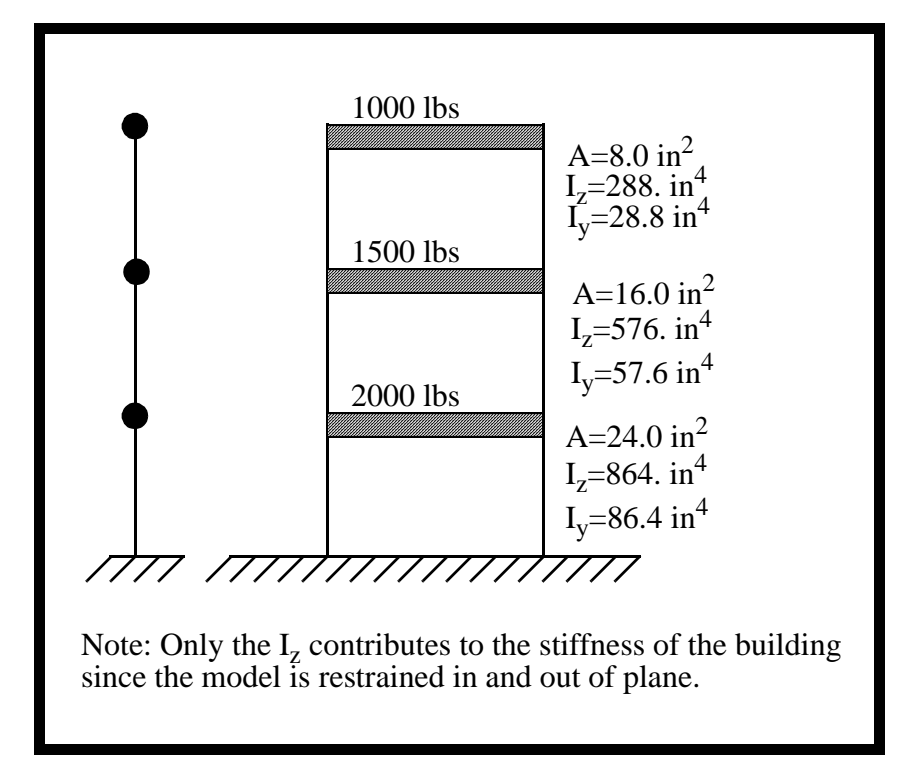

# **Objectives:**

- Create a model of a 3-story building using p3.
- Set up and analyze a response spectrum analysis.
- Compare results to hand solution.

# **Exercise Description:**

The 3-story structure shown in the figure below is idealized by modelling the floors as point masses and the stiffness of the columns combined into a single beam for each level. This simplification is valid for this case because the loading is in the x direction only, and the axial stiffness of the floors is several orders of magnitude greater than the bending stiffness of the columns.

A seismic input, expressed as applied velocities in the X direction, is applied to the model. Each floor is 10 feet high, and all have material properties of steel (see below). Mass and stiffness below are given in the figure below.

This solution is solved in two steps: modal analysis to compute eigenvalues and eigenvectors, followed by a response spectrum analysis using modal superposition method.

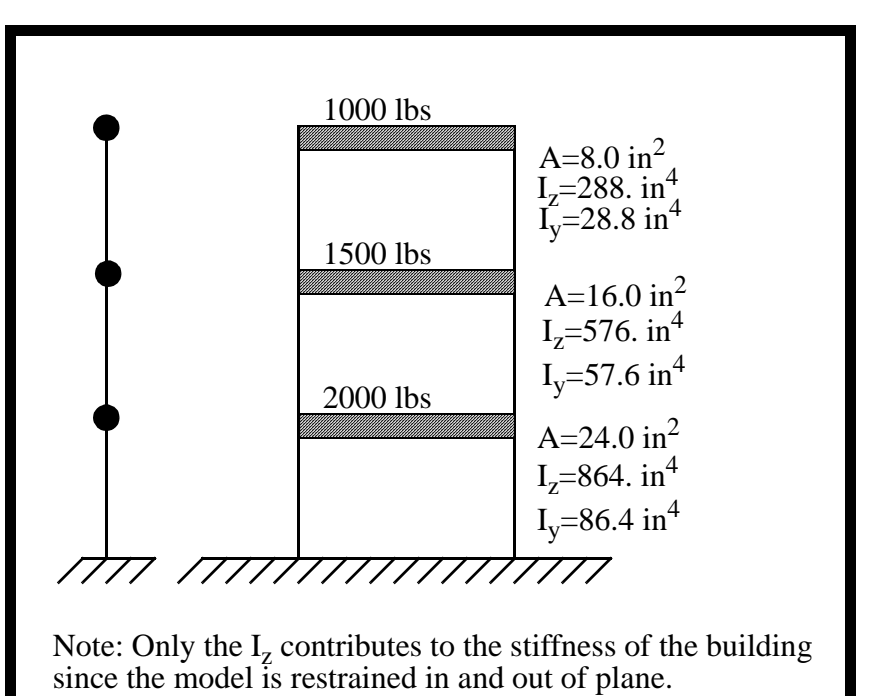

 $E = 30 E + 6 lb/in^2$ 

v = 0.30

Story height = 10 feet = 120 inches

Velocity vs. Frequency:

| Frequency | Velocity |
|-----------|----------|
| 0.731     | 20.88    |
| 1.563     | 16.92    |
| 2.320     | 14.40    |

Base Excitation direction <1 0 0>

# **Exercise Procedure:**

1. Create a new database named **seismic.db**.

#### File/New ...

New Database Name:

seismic.db

OK

In the New Model Preference form set the *Analysis Code* to **MSC/ADVANCED\_FEA.** 

Analysis Code:

MSC/ADVANCED\_FEA

### OK

2. Create the geometry that will represent the building.

First, turn on the entity labels using the following toolbar icon:

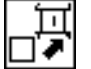

Show Labels

#### ♦ Geometry

Action:

Object:

Method:

Vector Coordinate list:

Origin Coordinate list:

#### Apply

| Create      |  |
|-------------|--|
| Curve       |  |
| XYZ         |  |
| [0, 360, 0] |  |
| [0, 0, 0]   |  |

PATRAN 322 Exercise Workbook 14-5

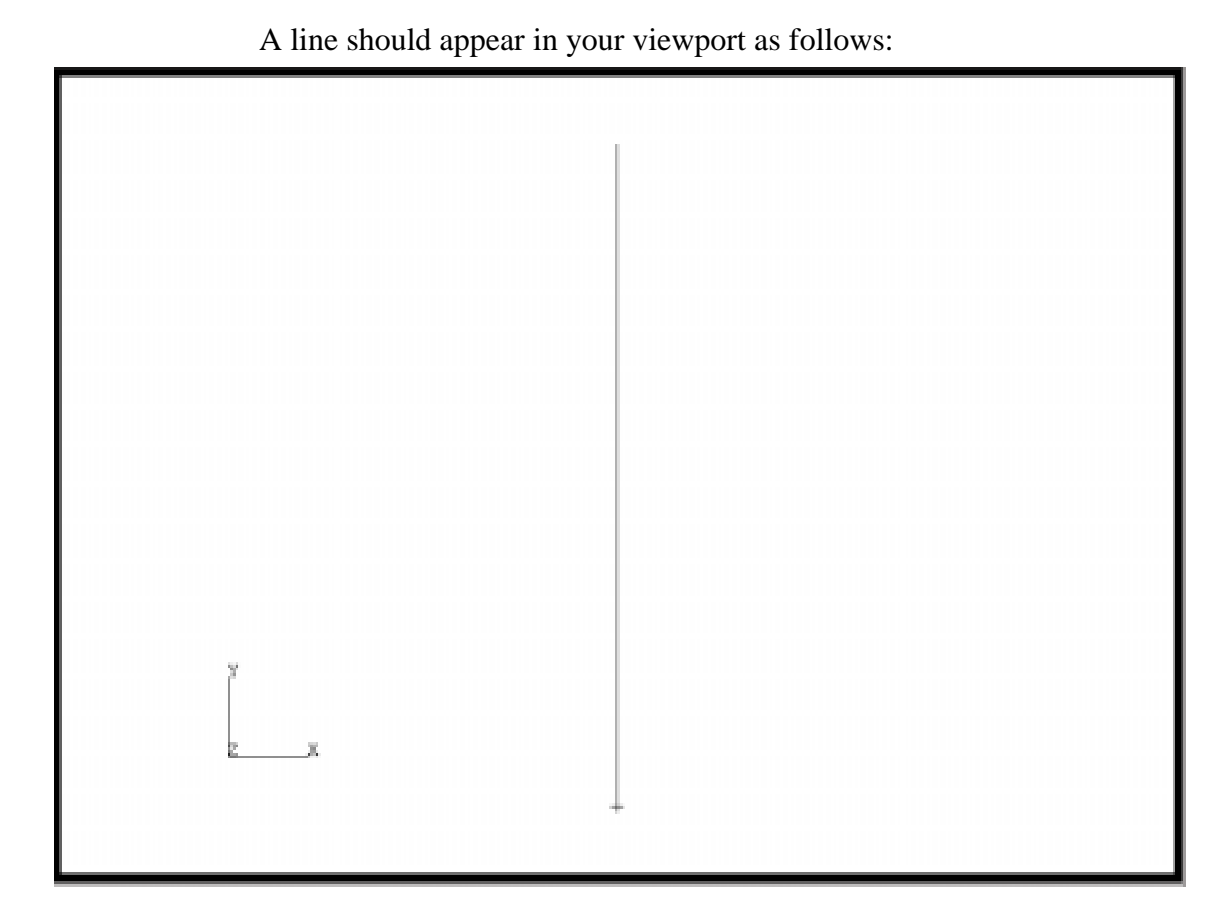

3. Create a 3 bar mesh on this curve. Divide the total length by 3 and enter it in the Global Edge Length.

## ♦ Finite Elements

Action:

Object:

Type:

Global Edge Length:

Curve List:

CreateMeshCurve120Curve 1

Apply

4. Now create a point element at the three top nodes.

### ♦ Finite Elements

Action:

Object:

| Create  |
|---------|
| Element |

| Method:   | Edit     |
|-----------|----------|
| Shape:    | Point    |
| Topology: | Point    |
| Node 1:   | Node 2:4 |
| Apply     |          |

5. Next, fix all degrees of freedom on the bottom node and all but the X translational on the other three nodes.

### ♦ Loads/BCs

| Action:                                                                                                    | Create                                      |
|----------------------------------------------------------------------------------------------------|---------------------------------------------|
| Object:                                                                                                    | Displacement                                |
| Type:                                                                                                    | Nodal                                       |
| New Set Name:                                                                                                    | bar                                         |
| Input Data                                                                                                    |                                             |
| Translational <t1 t2="" t3="">:</t1>                                                                                                    | < 0, 0, 0 >                                 |
| Rotational <r1 r2="" r3="">:</r1>                                                                                                    | < 0, 0, 0 >                                 |
| ОК                                                                                                    |                                             |
| Select Application Region                                                                                                    |                                             |
| Geometry Filter:                                                                                                    | ◆ FEM                                       |
|                                                                                                    |                                             |
| Select Nodes:                                                                                                    | Node 1                                      |
| Select Nodes: Add                                                                                                    | Node 1                                      |
| Select Nodes:<br>Add<br>OK                                                                                                    | Node 1                                      |
| Select Nodes:<br>Add<br>OK<br>Apply                                                                                                    | Node 1                                      |
| Select Nodes:<br>Add<br>OK<br>Apply<br>New Set Name:                                                                                                    | Node 1                                      |
| Select Nodes:<br>Add<br>OK<br>Apply<br>New Set Name:<br>Input Data                                                                                      | Node 1                                      |
| Select Nodes:<br>Add<br>OK<br>Apply<br>New Set Name:<br>Input Data<br>Translational <t1 t2="" t3="">:</t1>                                              | Node 1<br>bars<br>< , 0, 0 >                |
| Select Nodes:<br>Add<br>OK<br>Apply<br>New Set Name:<br>Input Data<br>Translational <t1 t2="" t3="">:<br/>Rotational <r1 r2="" r3="">:</r1></t1>        | Node 1<br>bars<br>< , 0, 0 ><br>< 0, 0, 0 > |
| Select Nodes:<br>Add<br>OK<br>Apply<br>New Set Name:<br>Input Data<br>Translational <t1 t2="" t3="">:<br/>Rotational <r1 r2="" r3="">:<br/>OK</r1></t1> | Node 1<br>bars<br>< , 0, 0 ><br>< 0, 0, 0 > |

PATRAN 322 Exercise Workbook 14-7

Geometry Filter:

♦ FEM

Node 2:4

Select Nodes:

| Add   |  |
|-------|--|
| OK    |  |
| Apply |  |

Your screen should look like this:

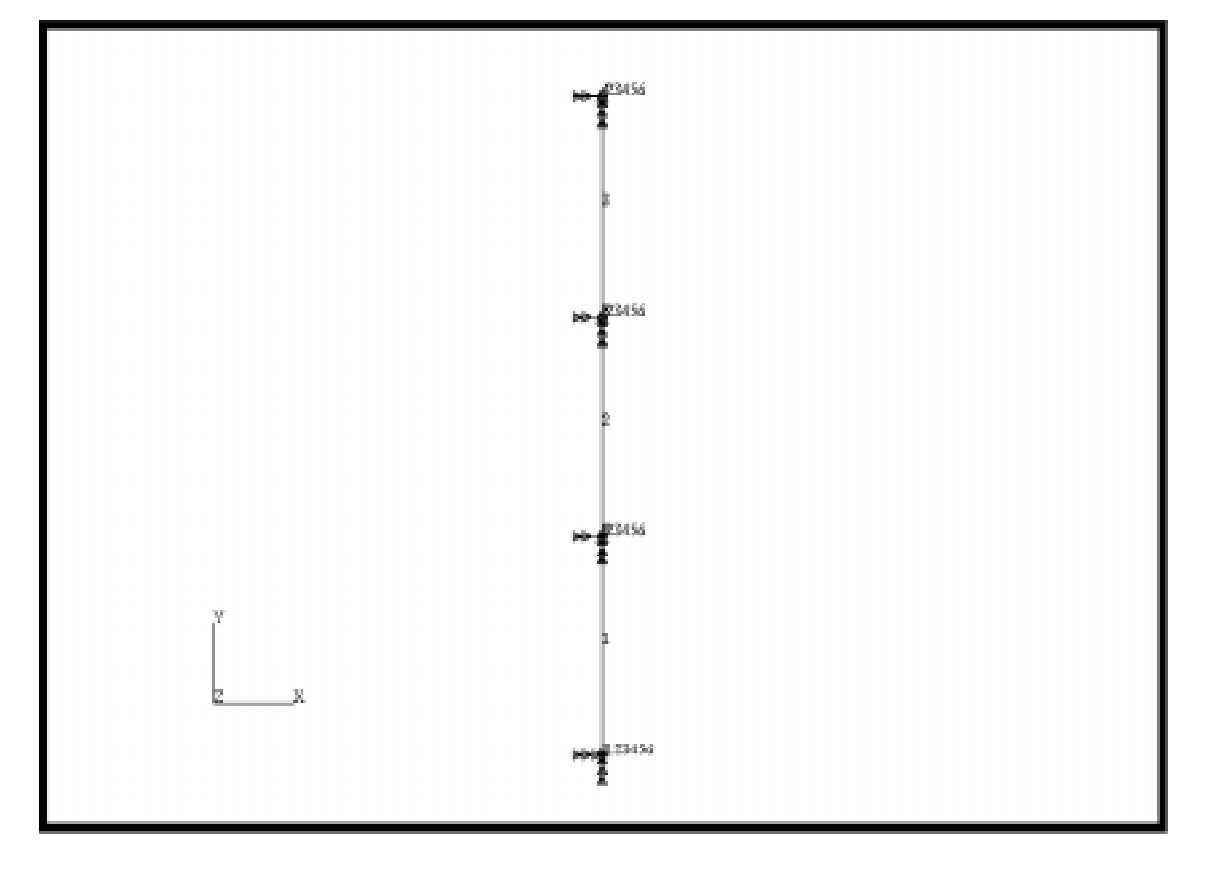

6. Create a linear elastic isotropic material with an elastic modulus of 30E6 and a poisson's ratio of .30.

## ♦ Materials

Action:

Object:

Method:

Material Name:

Input Properties...

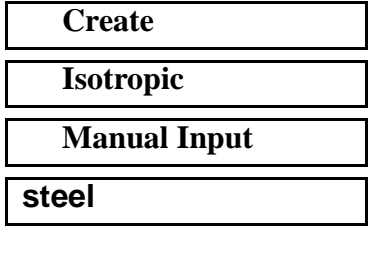

LESSON 14

Elastic Modulus:

Poisson's Ratio:

Apply

Cancel

| 30.0E6 |  |
|--------|--|
| 0.30   |  |

7. Next define 3 0-D point masses and apply these to the point elements. The mass values are 1000, 1500, 2000lbs from top to bottom. To make sure you are applying the element properties to the FEM click on the corresponding box in the select menu.

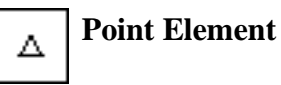

#### ♦ Properties

Action:

Dimension:

Type:

Property Set Name:

Input Properties...

Mass Magnitude:

#### OK

Select Members:

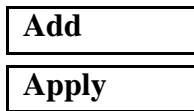

Create 0D Mass mass1

1000

Elm 6

Repeat the above steps for the table below:

| Prop Name | Mass | Element |
|-----------|------|---------|
| mass1     | 1000 | Elem 6  |
| mass2     | 1500 | Elem 5  |
| mass3     | 2000 | Elem 4  |

8. Create 3 1-D beam in space using cubic interpolation with a general section. Use the above element properties to define the cross section for each of the elements.

#### ♦ Properties

Action:

Dimension:

Type:

Property Set Name:

Options:

| 1D              |   |
|-----------------|---|
| Beam In Space   |   |
| beam1           |   |
| General Section | - |

Create

**Cubic Interpolation** 

# **Input Properties...**

Material Name: X-Sectional Area; Area Moment 111: Area Moment 122: Torsional Constant: Definition of XY Plane:

| steel       |  |
|-------------|--|
| 8.0         |  |
| 288.        |  |
| 28.8        |  |
| 28.8        |  |
| < 0, 0, 1 > |  |

OK

Be sure to use the following entity select icon:

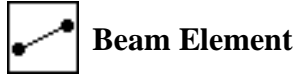

Select Members:

|--|

| Add   |  |
|-------|--|
| Apply |  |

Repeat the same procedure for **beam2** and **beam3**.

Property Set Name :

| beam2 |  |
|-------|--|

Input Properties...

Material Name:

X-Sectional Area:

| steel |  |
|-------|--|
| 16.0  |  |

# Shock Analysis of a 3-Story Structure

| Area Moment 11:         | 576.        |
|-------------------------|-------------|
| Area Moment 22:         | 57.6        |
| Torsional Constant:     | 57.6        |
| Definition of XY Plane: | < 0, 0, 1 > |
| ОК                      |             |
| Select Members:         | Elm 2       |
| Add                     |             |
| Apply                   |             |
| Property Set Name:      | beam3       |
| Input Properties        |             |
| Material Name:          | steel       |
| X-Sectional Area:       | 24.0        |
| Area Moment 11:         | 864.        |
| Area Moment 22:         | 86.4        |
| Torsional Constant:     | 86.4        |
| Definition of XY Plane: | < 0, 0, 1 > |
|                         |             |
| ОК                      |             |
| OK<br>Select Members:   | Elm 1       |

Add Apply

9. Create a Natural Frequency step requesting 3 modes.

### ♦ Analysis

Action:

Object:

Method:

# Step Creation...

Job Step Name:

| Analyze      |  |
|--------------|--|
| Entire Model |  |
| Full Run     |  |

modes

| Solution Type:      | Natural Frequency |  |
|---------------------|-------------------|--|
| Solution Parameters |                   |  |
| Number of Modes:    | 3                 |  |
| ОК                  |                   |  |
| Apply               |                   |  |
| Cancel              |                   |  |

10. Create a Response Spectrum step with the corresponding parameters.

Analyze

**Full Run** 

response

Algebraic

SRSS

None

1.0

Velocity

**Entire Model** 

**Response Spectrum** 

#### ♦ Analysis

Action:

Object:

Method:

Step Creation...

Job Step Name:

Solution Type:

Solutions Parameters...

Excitation Components: Response Values Sum:

· \_

Spectrum Type:

Modal Damping:

Define Response Spectra...

1ST Multiplying Factor:

**Define Spectrum...** 

Frequency:

Magnitude:

OK

2ND Multiplying Factor:

Define Spectrum...

Frequency:

0.731 20.88

0.0

1.563

| Magnitude:              | 16.92 |
|-------------------------|-------|
| ОК                      |       |
| 3RD Multiplying Factor: | 0.0   |
| Define Spectrum         |       |
| Frequency:              | 2.320 |
| Magnitude:              | 14.40 |
| ОК                      |       |

On the Response Spectra form click:

#### OK

LESSON 14

Once more on the Solution Parameters form:

| OK     |  |
|--------|--|
| Apply  |  |
| Cancel |  |

11. Select the two steps in order (Natural Frequency then Response Spectrum) and submit the job for analysis.

### Step Selection...

Select the steps so they appear in this order under Selected Job Steps:

| Selected Job Steps |          |        |  |
|--------------------|----------|--------|--|
| modes              |          |        |  |
| response           |          |        |  |
|                    |          |        |  |
|                    |          |        |  |
|                    |          |        |  |
|                    |          | 4      |  |
|                    |          |        |  |
|                    |          |        |  |
|                    |          |        |  |
| Apply              | Defaults | Cancel |  |
|                    |          |        |  |

| Apply |  |
|-------|--|
| Apply |  |

12. Read in the results.

#### ♦ Analysis

Action:

Object:

Method:

| Select Results File |  |  |
|---------------------|--|--|
| Ok                  |  |  |
| Apply               |  |  |

| <b>Read Results</b>    |  |
|------------------------|--|
| <b>Result Entities</b> |  |
| Translate              |  |

13. The frequencies of the first three modes can be read from the **Results** form in the *Select Results Case* databox. To find the displacement at each floor create a marker on the viewport.

#### ♦ Results

Action:

**Object:** 

Method:

Select Results Case:

Select Vector Results:

Apply

Create

Marker

seismic.fil

Vector

Default, Step2, Inc=1

**Deformation, Displacement** 

# **Results Summary:**

The frequencies can be compared to the analytical results given in Reference (Dynamics of Structures, Clough, Ray W., and Penzien, Joseph, McGraw Hill, 1975). Below is the solution for step 1 for the first three modes.

#### **Table 1: Modal Frequencies**

| Mode | Analytic<br>Solution | P3/AFEA | % Diff |
|------|----------------------|---------|--------|
| 1    | 0.731                |         |        |
| 2    | 1.563                |         |        |
| 3    | 2.320                |         |        |

Below are the displacements for the structure due to the response spectrum analysis.

| Displacement     | Analytic<br>Solution | P3/AFEA | % Diff |
|------------------|----------------------|---------|--------|
| Ux at 1rst story | 2.040                |         |        |
| Ux at 2nd story  | 4.212                |         |        |
| Ux at 3rd story  | 6.552                |         |        |

After obtaining the answers, close the database and quit PATRAN.

This concludes this exercise.

| £0.    | 6.554   | 6.552                | Ux at 3rd story  |
|--------|---------|----------------------|------------------|
| 20.1   | 4'522   | 4.212                | Ux at 2nd story  |
| 3.43   | 2.110   | 5.040                | Ux at 1rst story |
| ₩Diff  | P3/AFEA | Solution<br>Solution | Displacement     |
| 0.0    | 5.320   | 5.320                | 3                |
| 0.0    | 1.563   | 1.563                | 5                |
| 0.0    | 187.    | 167.0                | L                |
| % Diff | P3/AFEA | Solution<br>Solution | əboM             |

PATRAN 322 Exercise Workbook 14-15